### Smart Switch MG911WF

Smart Switch MG911WF ใช้ Node MCU ต่ออินเตอร์เน็ตด้วย Wifi ควบกุมการทำงาน ผ่านแอป Blynk เพื่อ สั่งงาน เปิด-ปิด ไฟ ด้วยมือถือ สามารถตั้งเวลาได้ ควบกุมไฟได้ 2 จุด สามารถกด เปิด-ปิด ที่อุปกรณ์ได้ ดัดแปลงเป็น Contac NO, NC ได้ง่าย มีจุดต่อสำหรับโหลดโปรแกรม เพื่อนำไปพัฒนาโปรแกรมเองได้

ใช้ติดตั้งแทนสวิทช์ไฟบ้านได้ทันที จำเป็นต้องใช้สายนิวตรอน เพื่อเลี้ยงวงจร ติดตั้งบริเวณที่มีสัญญาณ Wifi ต้องใช้อินเตอร์เน็ตเพื่อส่งข้อมูลเข้ามือถือ

เหมาะที่จะใช้เปิด – ปิด ไฟในห้องนอน, ไฟหน้าบ้าน, ไฟที่จอดรถ, ดัดแปลงเปิด – ปิด ประตูรั้ว แบบรีโมท

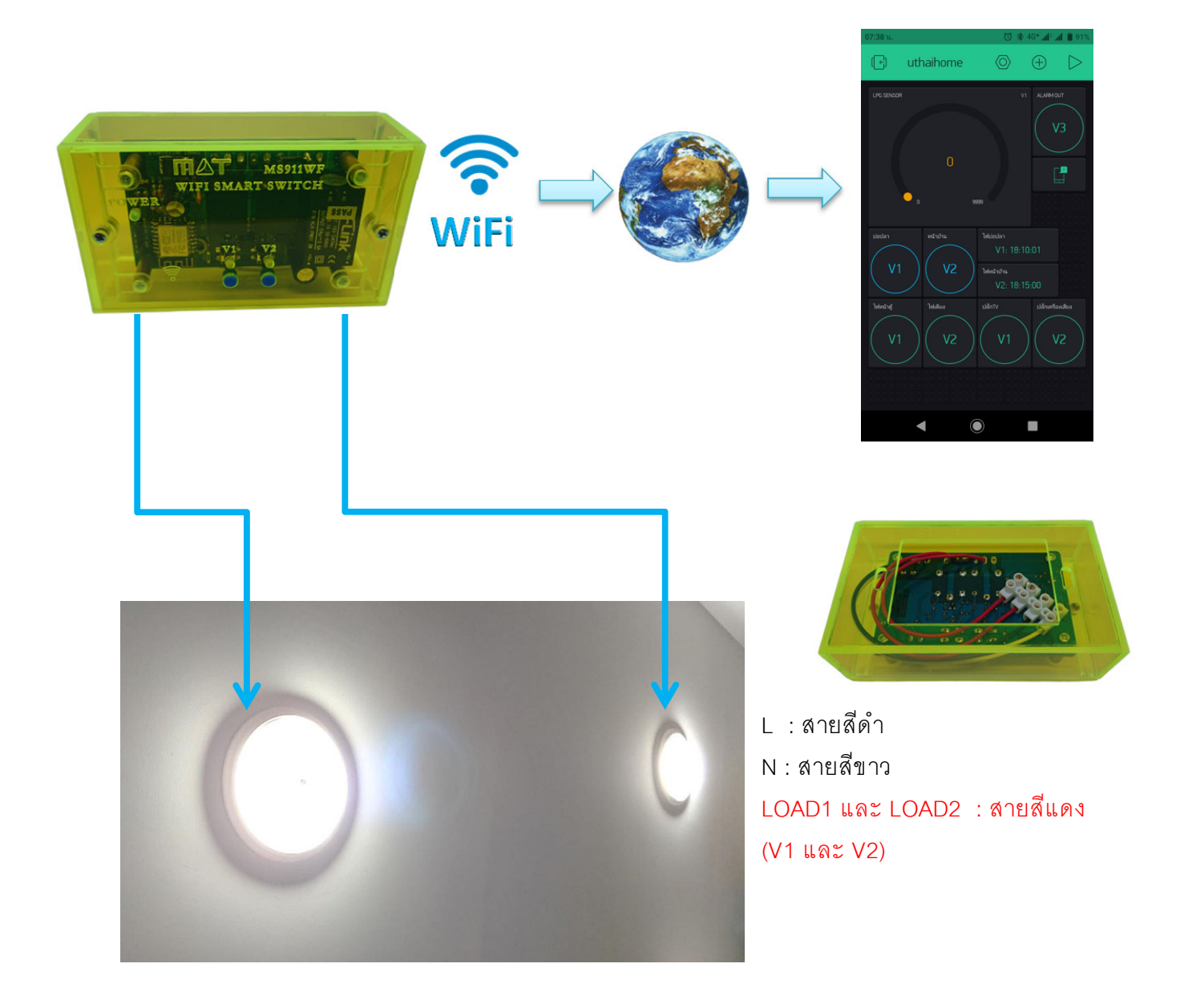

# การตั้งค่ามือถือ

1. ใช้โทรศัพท์โหลดแอบ Blynk – loT for Arduin...

เปิดโปรแกรม Blynk แล้ว Create New Account ใหม่ (หากใช้ครั้งแรก) ต้องใช้ Email address จริง เพราะโปรมแก รม Blynk จะส่ง ค่า Token: ให้ทาง Email เราต้องนำค่า Token มาใช้ในตัว MS911WF

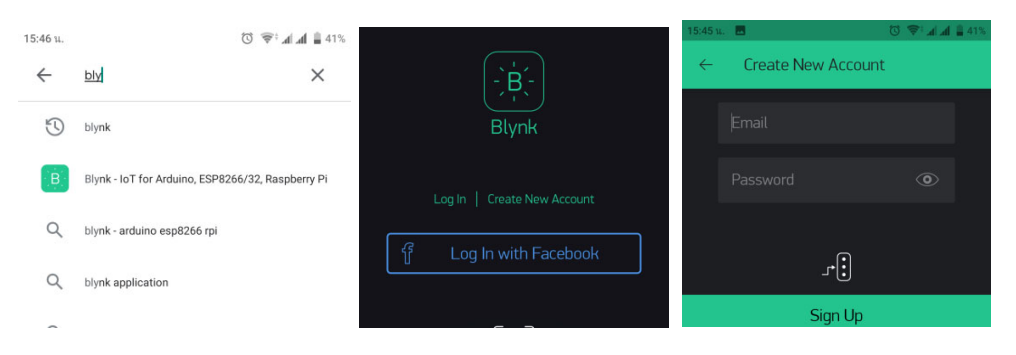

#### 2. สร้าง อุปกรณ์ใหม่

- 2.1. New Project แล้วตั้งชื่อ (แสงสว่าง)
- 2.2. เปลี่ยนCHOOSE DEVICE เป็น NodeMCU

| 15:37 u. 🖪 🗇 * 46+ at 🕯 97%   | 15:38 u. 🖪 🗇 * 46+ at 🖬 🕯 97%                                                | 15:38 u. 🖪 🗇 🛠 46+ 📶 🕯 47%                    |
|-------------------------------|------------------------------------------------------------------------------|-----------------------------------------------|
| Elynk 🕂 📴 i                   | ← Create New Project                                                         | ← Create New Project                          |
| +<br>New Project              | แสงสว่าง<br>ตHoose bevice<br>ESP8266 ↓                                       | <u>แสงสว่าง</u><br>choose device<br>NodeMCU ↓ |
| الله<br>My Apps               | Select your hardware OK<br>Microduino CoreRF<br>Microduino CoreUSB<br>NanoPi |                                               |
| <sub>، جکم</sub><br>Community | NodeMCU<br>Onion Omega<br>Orange Pi<br>panStamp esp-output                   | Create                                        |
|                               |                                                                              |                                               |

## 3. กดที่ 🕂 เพิ่ม Button 2ปุ่ม

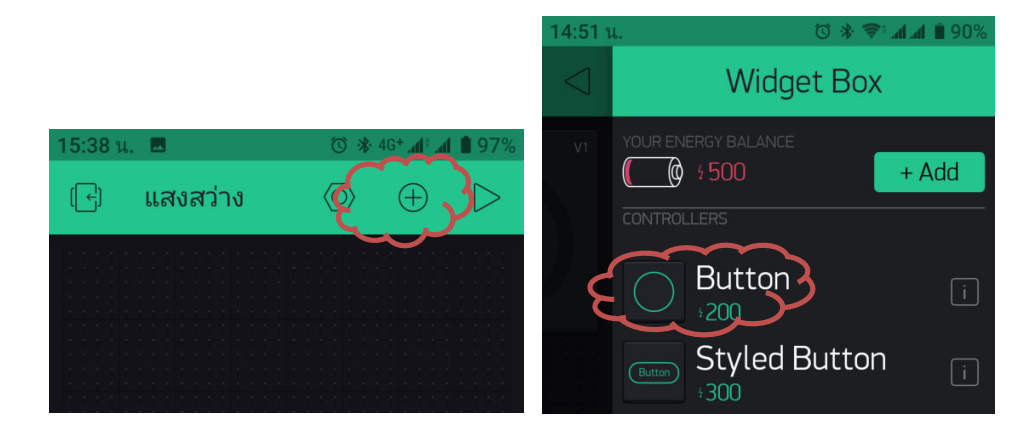

- 4. ตั้งค่าปุ่ม ทั้ง 2 ปุ่ม
  - 4.1. ตั้งชื่อหลอคไฟ ตั้งก่าเป็น Virtual ใช้ V1 และ V2, เปลี่ยนเป็น SWITCH, ใส่ที่จะแสคงเป็น OFF ON

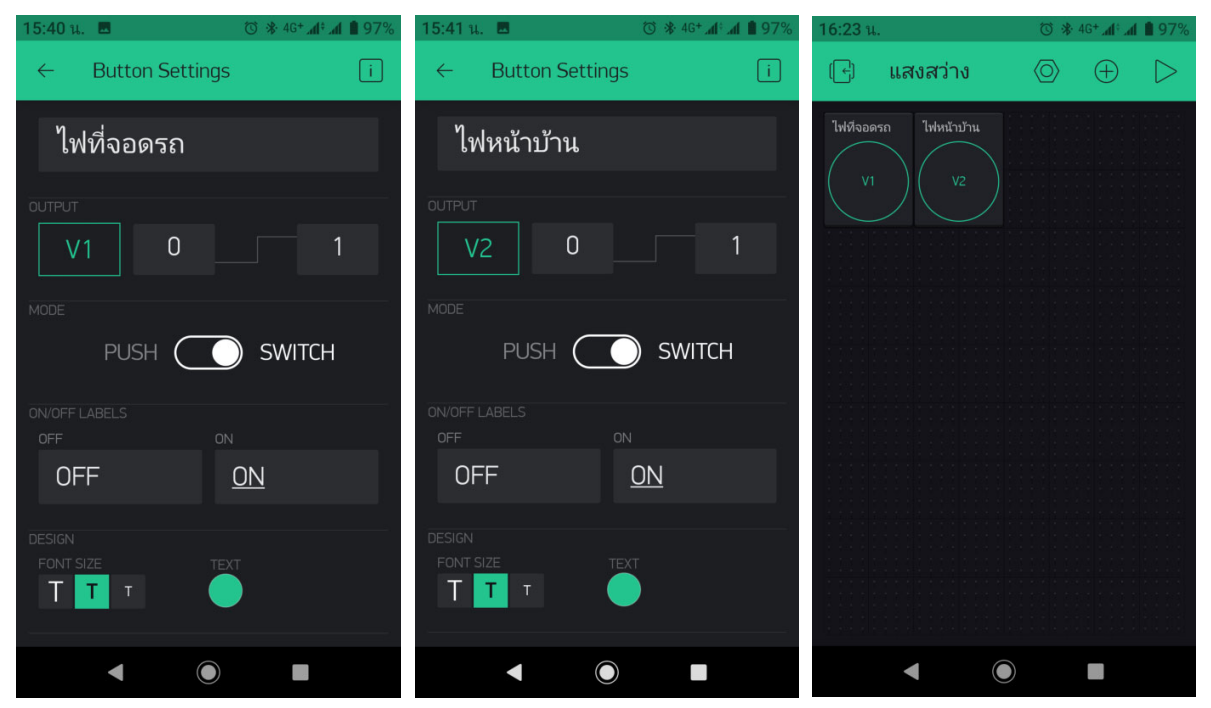

กดที่ปุ่ม ( เพื่อเข้าไป Copy AUTH TOKEN โดยการกดที่ \*\*\*ค้างไว้ 3วินาที
เมื่อ Copy ได้แล้ว กด ← กลับไป แล้วกด )

| 15:38 u. 🖪 🗇 🛠 46+ ad : ad 🛔 97% | 15:38 น. 🔳                    | 🛈 🛠 46+ 📶 🖬 🛔 97% | 15:39 น. 🖪              | 🔞 🏶 46+ atl: atl 🛢 97% |
|----------------------------------|-------------------------------|-------------------|-------------------------|------------------------|
| ← Project Settings               | $\leftarrow$ My Devices       |                   | ← My Devices            |                        |
| Generate Link                    | MY DEVICES                    |                   |                         |                        |
| ÷1000                            | 🖃 แสงสว่าง<br>NodeMCU (Wi-Fi) | $\rightarrow$     | แสงสวาง                 |                        |
| How It Works                     |                               |                   | HARDWARE MODEL          |                        |
|                                  |                               |                   | NodeM                   | CU ↓                   |
| HOME SCREEN SHORTCUT             | MY TAGS                       |                   |                         |                        |
| Add Shortcut                     | + New Tag                     |                   | CONNECTION TYPE         |                        |
|                                  | , then beg                    |                   | Wi-F                    | i ↓                    |
| 🗔 แสงสว่าง                       |                               |                   | AUTH TOKEN              |                        |
| NodeMCU (Wi-Fi)                  |                               |                   | ******                  | *********hhmD          |
| AUTH TOKENS                      |                               |                   | Defrech                 | Email                  |
| 📧 Email all 🛛 😨 Copy all         |                               |                   | Kellesii                |                        |
|                                  |                               |                   |                         |                        |
| THEME                            |                               |                   | Token conied to the cli | inboard                |
| DARK LIGHT                       |                               |                   |                         | podra                  |
| $\triangleleft$                  | ◀                             |                   | ◀                       |                        |

6. ตั้งเวลา เปิด – ปิด

เพิ่ม Timer 2 อัน ใส่ชื่อของ Timer ตั้งค่า Virtual ใช้ V1 หรือ V2 แล้วตั้งเวลา เปิด – ปิด ได้ตามต้องการ

| 15:44 น         | 15:44 u. 🖪 🔞 😵 46+ 🚮 🗎 96%                                                                                                    |       | 15:46 u. 🖪 🗇 😵 46+ 📶 🕯 96%                   |                    | 15:47 น. 🖪 |                  | © ☀ 46+ 📶 🖬 96%                              |          |   |
|-----------------|----------------------------------------------------------------------------------------------------|-------|----------------------------------------------|--------------------|------------|------------------|----------------------------------------------|----------|---|
| $\triangleleft$ | Widget E                                                                                                    | Зох   | ← Timer Setting                              | s i                | () แสง     | งสว่าง           | $\bigcirc$                                   | $\oplus$ | > |
|                 | YOUR ENERGY BALANCE<br><b>800</b><br><b>200</b><br><b>1</b><br><b>200</b><br><b>1</b><br><b>200</b><br><b>1</b><br><b>200</b><br><b>1</b><br><b>200</b><br><b>1</b><br><b>200</b><br><b>1</b><br><b>1</b><br><b>1</b><br><b>1</b><br><b>1</b><br><b>1</b><br><b>1</b><br><b>1</b> | + Add | <u>ที่จอดรถ</u><br><sup>output</sup><br>V1 0 | 1                  | ไฟหีจอดรถ  | ใฟหน้าบ้าน<br>V2 | ที่จอดรถ<br>V1: 18:1<br>หน้าบ้าน<br>V2: 18:0 |          |   |
|                 | Joystick<br>400<br>zeRGBa<br>400                                                                                                    | i     | START/STOP TIMERS<br>START<br>18:15:00 ↓     | stop<br>06:10:02 ↓ |            |                  |                                              |          |   |
|                 | Step H       ₅500       Image: Step V       ₅500                                                                                                    | i     | FONT SIZE                                    |                    |            |                  |                                              |          |   |
|                 | DISPLAYS<br>3.141 Value Disp                                                                                                    | lay i | Ř D                                          | elete              |            |                  |                                              |          |   |
|                 | ◀ ()                                                                                                    |       | ◀ (                                          |                    |            |                  |                                              |          |   |

### ตั้งค่าของ MS911WF

้ง่ายไฟแล้วรอ 1 นาที กลับมาดูที่สัญญาณ Wifi แล้วเชื่อมต่อ กับ "MS911WF" (ต้องปิค เน็ทมือถือ ด้วย)

- 1. เปิด Google chrome แล้วเข้าเว็บ "ms911wf.com"
- ใส่ ชื่อ Wifi กับ Password ของ Wifi ที่ต้องการใช้ และวาง TOKEN ที่เรา Copy ไว้ กดที่ Submit เซตอัพเสร็จ แล้ว รออุปกรณ์ Restart 1 นาที เปิดอินเตอร์เน็ท เป็นอันเสร็จ

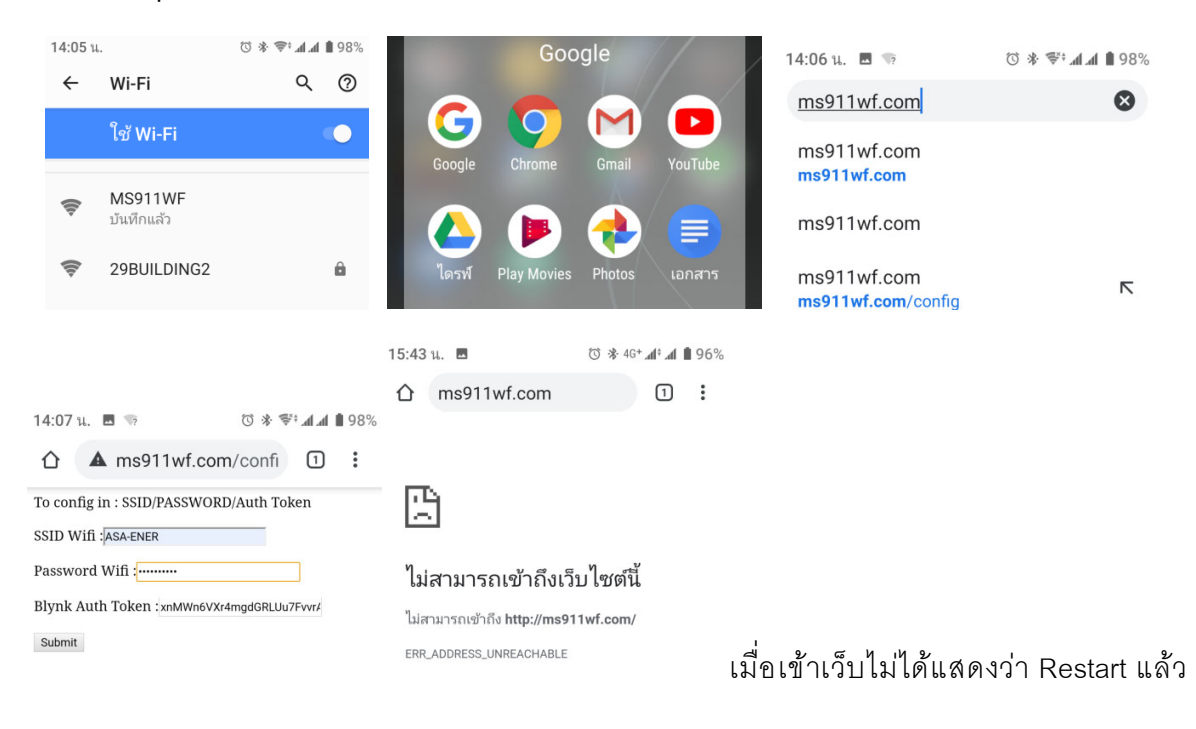